# 配置零日蜂窩網關522-E部署指南

目錄

<u>簡介</u> <u>背景資訊</u> 必要條件 <u>需求</u> <u>採用元件</u> CG522-E的一般資訊 <u>硬體安裝過程:</u> 思科蜂窩網關522-E的側面板 <u>CG522-E上的狀態指示燈指示</u> <u>安裝SIM卡</u> <u>安裝室內5G天線</u> <u> 開啟CG522-E電源</u> <u>軟體安裝過程</u>: 通過控制檯訪問CG522-E 通過SSH訪問CG522-E 更改密碼 如何檢視運行配置

# 簡介

本文檔介紹蜂窩網關522-E的初始配置和安裝過程。

## 背景資訊

任何複雜的配置過程均超出本出版物的範圍。CG522-E是一種即插即用裝置,但提供的資訊便於使 用。以下是所<u>有已發佈的CG522-E文檔的超連結。</u>

# 必要條件

#### 需求

思科建議您瞭解以下主題的基本知識:

- 5G蜂窩網路基礎知識
- Cisco IOS® XE和Cisco IOS® CG

採用元件

CG522-E(v.17.04.01a)

CG522-E數據機EM9190(v.SWIX55C\_01.07.13.00)

WS-C3850-12X48U(v.03.07.04E)

本文中的資訊是根據特定實驗室環境內的裝置所建立。文中使用到的所有裝置皆從已清除(預設))的組態來啟動。如果您的網路運作中,請確保您瞭解任何指令可能造成的影響。

## CG522-E的一般資訊

CG522作為NSA(非獨立)裝置工作。這意味著5G頻段位於資料平面上,LTE位於控制平面上。因此,NSA裝置需要從CG522將流量推入和推出,以便從4G頻段聚合到5G頻段。

### 硬體安裝過程:

思科蜂窩網關522-E的側面板

下圖顯示CG522-E的I/0側面板:

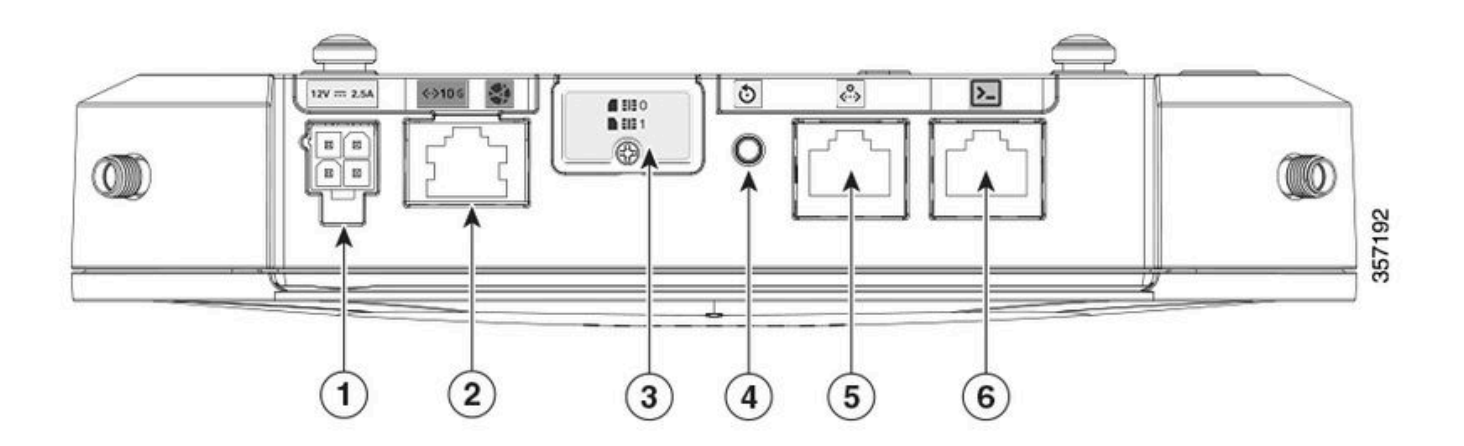

| 1 | PWR插槽                   |
|---|-------------------------|
| 2 | Gigabit乙太網路 — WAN       |
| 3 | 雙SIM插槽蓋(SIM 0)   SIM 1) |
| 4 | 重置按鈕                    |
| 5 | 輔助埠                     |
| 6 | 控制檯(RJ-45)              |

### CG522-E上的狀態指示燈指示

| ۲ | 固體  |
|---|-----|
| * | 閃爍  |
| 0 | off |

### 初始啟動LED

| 4G           | 5G | 功能                                                            |
|--------------|----|---------------------------------------------------------------|
| ۲            | 0  | <ul><li> 作業系統已啟動</li><li> 數據機未連線</li><li> LAN介面開啟</li></ul>   |
| 業 / ○        | 0  | <ul><li> 作業系統已啟動</li><li> 未定義數據機狀態</li><li> LAN介面關閉</li></ul> |
| ۹            | 0  | <ul> <li>・開機,引導載入程式</li> <li>・作業系統已啟動,但未找<br/>到SIM</li> </ul> |
| <b>* /</b> 0 | 0  | • 正在進行系統引導                                                    |

#### 額定LED

| 4G    | 5G          | 功能                                                                          |
|-------|-------------|-----------------------------------------------------------------------------|
| ۲     | 0           | <ul> <li>正常運作</li> <li>最大4G蜂窩訊號 — 3或<br/>4條等效線路</li> <li>LAN介面開啟</li> </ul> |
| ; / ○ | 0           | <ul> <li>正常運作</li> <li>中等4G蜂窩訊號 — 1或<br/>2條等效線路</li> <li>LAN介面開啟</li> </ul> |
| 0     | ۲           | <ul> <li>正常運作</li> <li>最大5G蜂窩訊號 — 3或<br/>4條等效線路</li> <li>LAN介面開啟</li> </ul> |
| 0     | <b>業</b> ∤o | <ul> <li>正常運作</li> <li>中等5G蜂窩訊號 — 1或<br/>2條等效鏈路</li> <li>LAN介面開啟</li> </ul> |

邊緣條件LED

| 4G           | 5G          | 功能                      |
|--------------|-------------|-------------------------|
| ۲            | ۲           | 低功率模式                   |
| 業/○或◎        | <b>₩</b> /0 | 熱緩解模式已啟用,帶4G訊號<br>的無線接通 |
| 業 / ○        | 業 / ○或 ◎    | 散熱模式已啟用,無線開啟,帶<br>5G訊號  |
| <b>業</b> ∤ ○ | ₩/0         | 熱緩解模式已啟用,無線電關閉          |

## 安裝SIM卡

在乙太網埠旁邊,CG522-E有一個用於SIM插槽的蓋。蓋子由飛利浦的頭螺釘固定在一起。小心地 卸下螺釘,以顯示SIM插槽。

SIM卡的大小僅與MICRO SIM(高度:15毫米,寬度:12毫米,厚度:0.76毫米)。

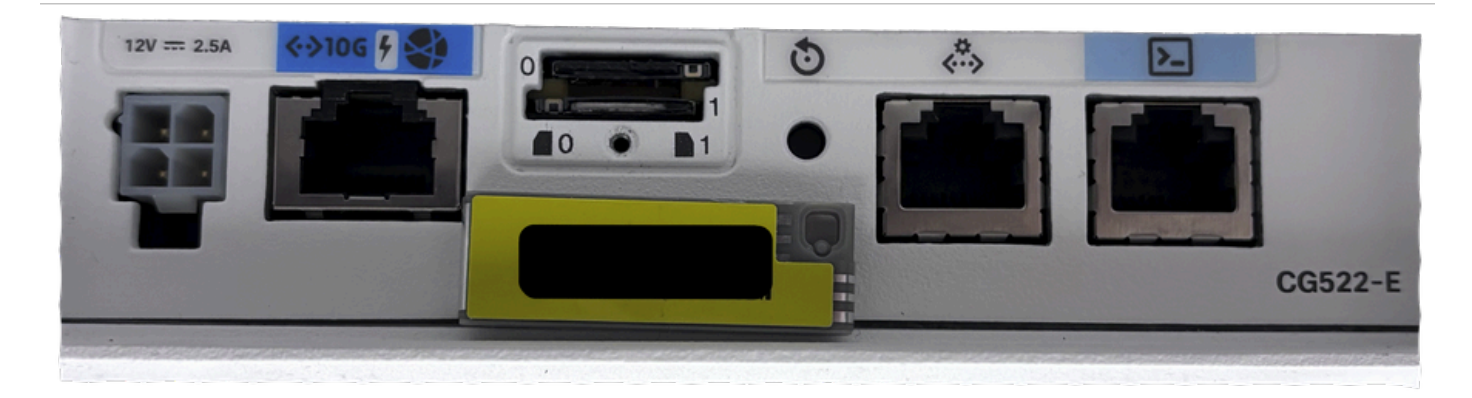

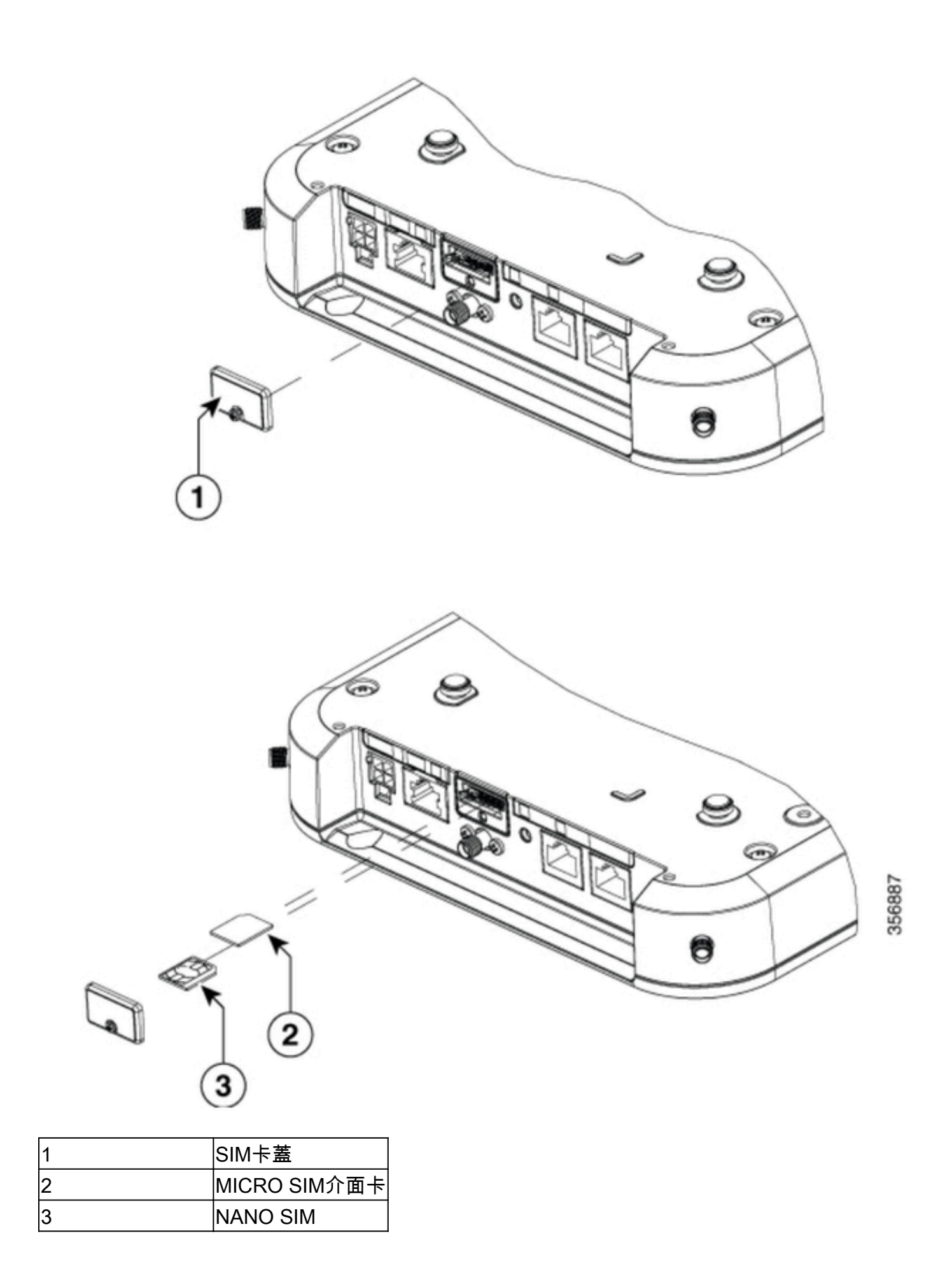

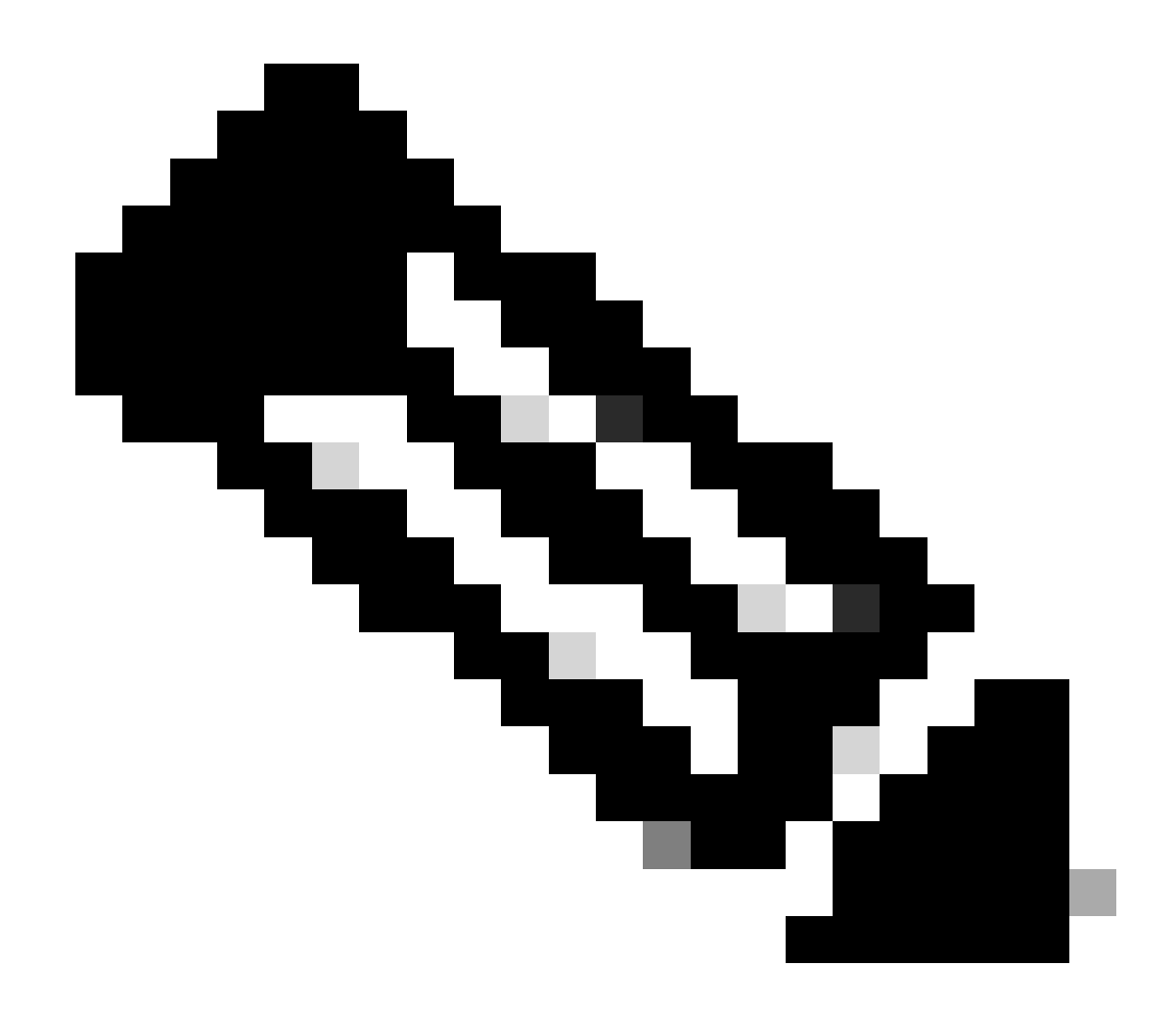

附註:使用適用於NANO SIM卡的MICRO SIM卡介面卡。

#### 安裝室內5G天線

有時,需要在CG522-E上安裝5G天線。唯一支援的室內5G天線是<u>5G-ANTM-SMA-D</u>(多頻段旋轉 安裝偶極天線)(SMA)。 要插入天線,請確保CG522-E沒有電源,取下天線的SMA凸式聯結器端 ,然後將聯結器扭曲到CG522-E上的凹式聯結器中,直到稍微擰緊。

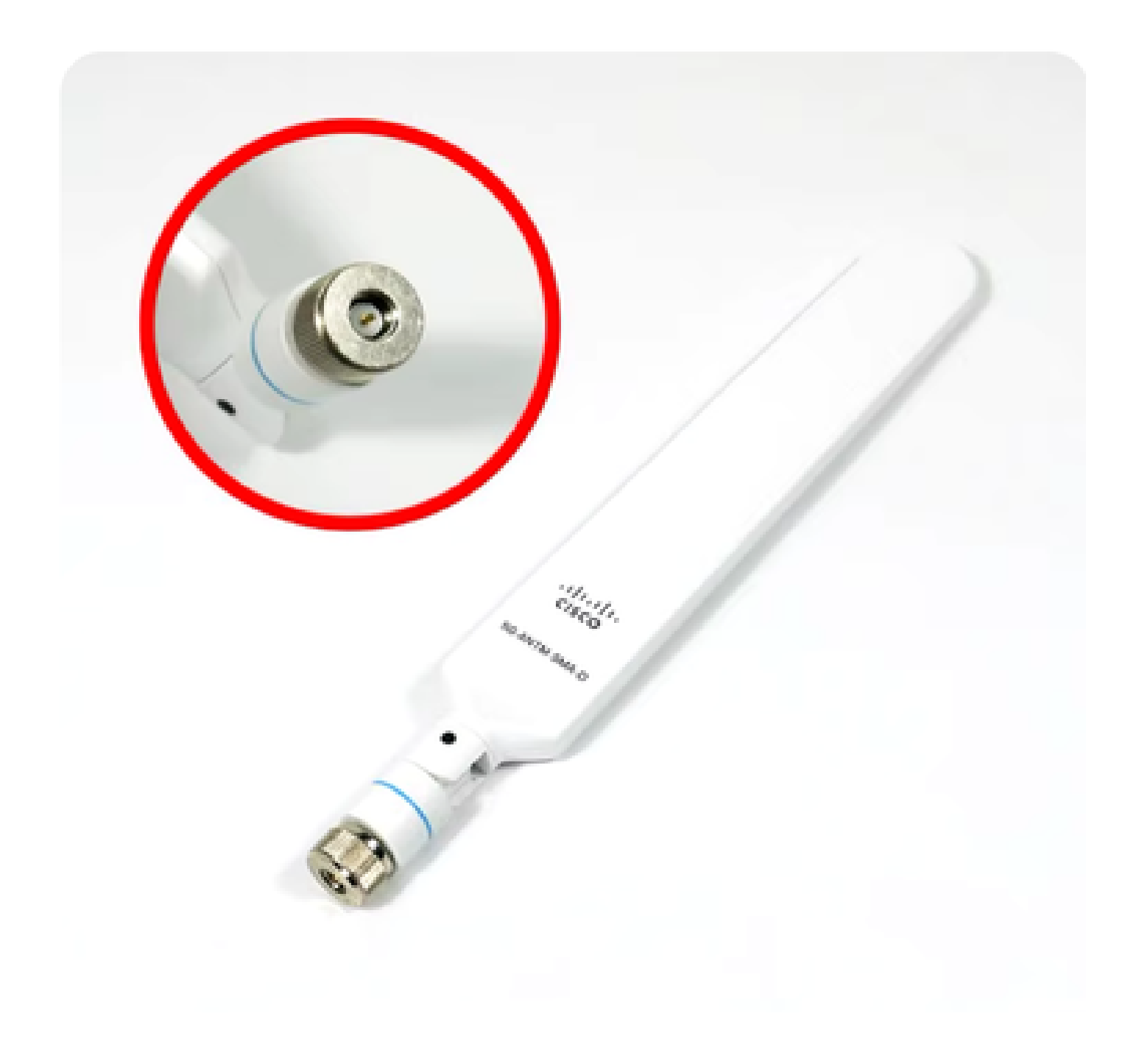

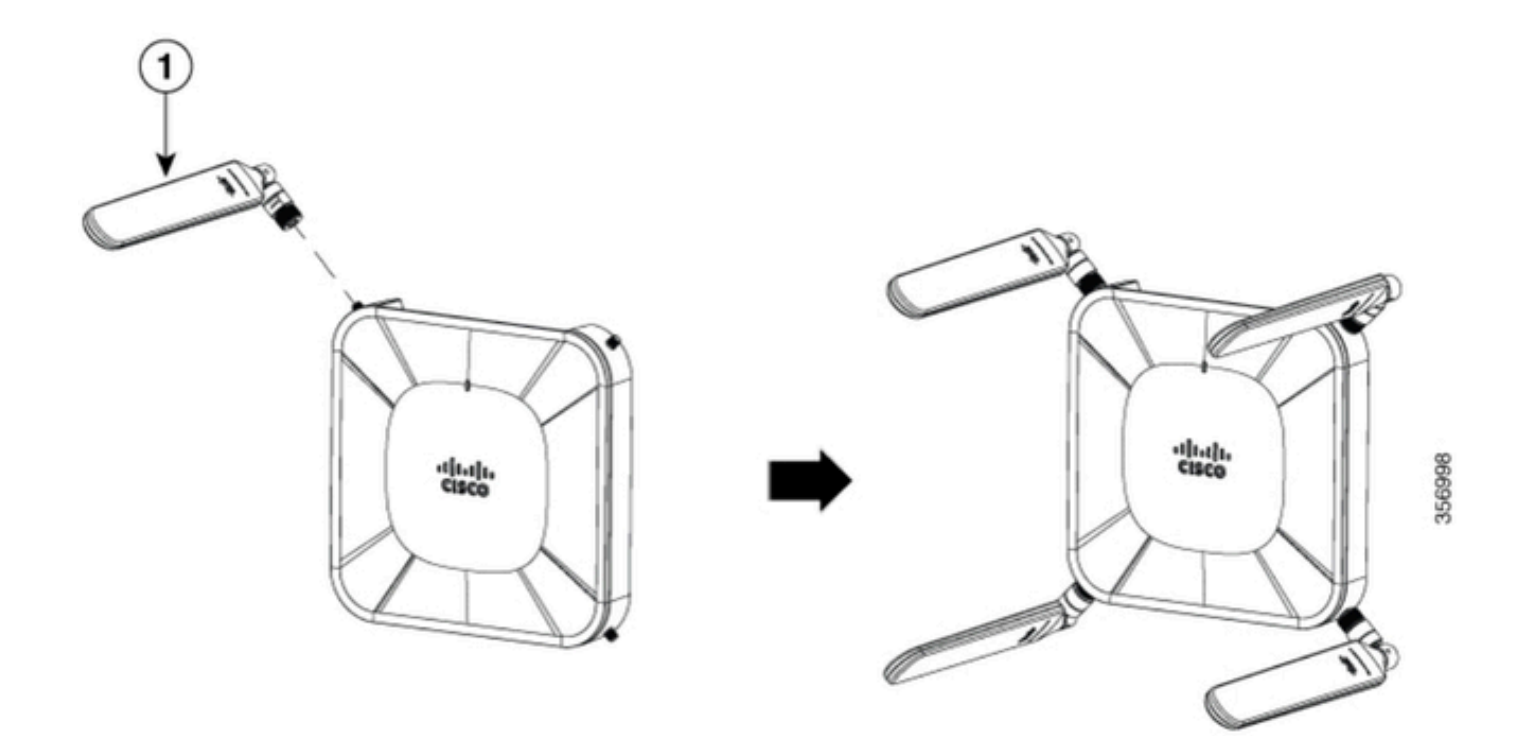

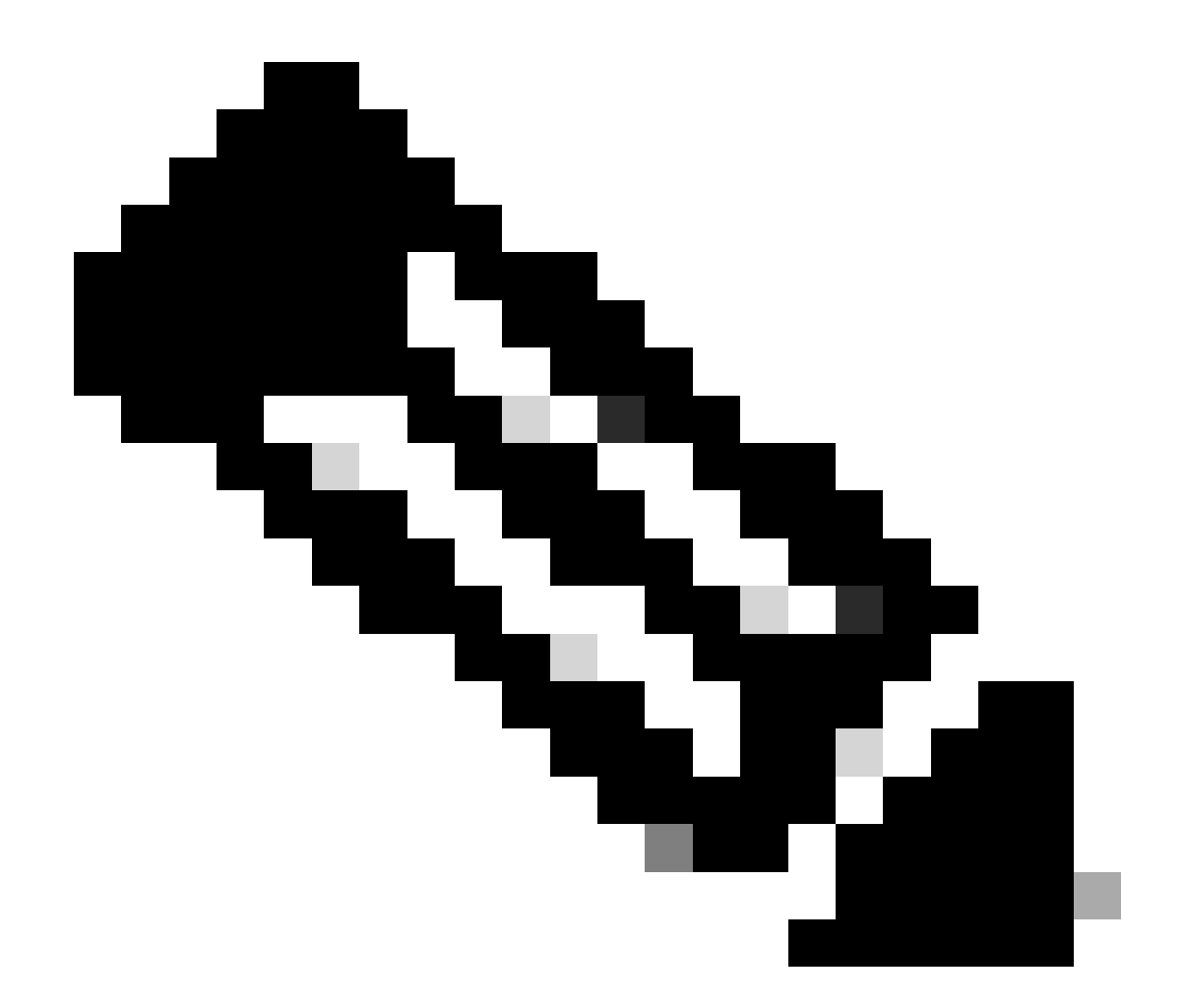

附註:5G-ANTM-SMA-D用於室內使用。天線設計為連線到裝置上的專用天線埠。安裝天線無需特殊工具。

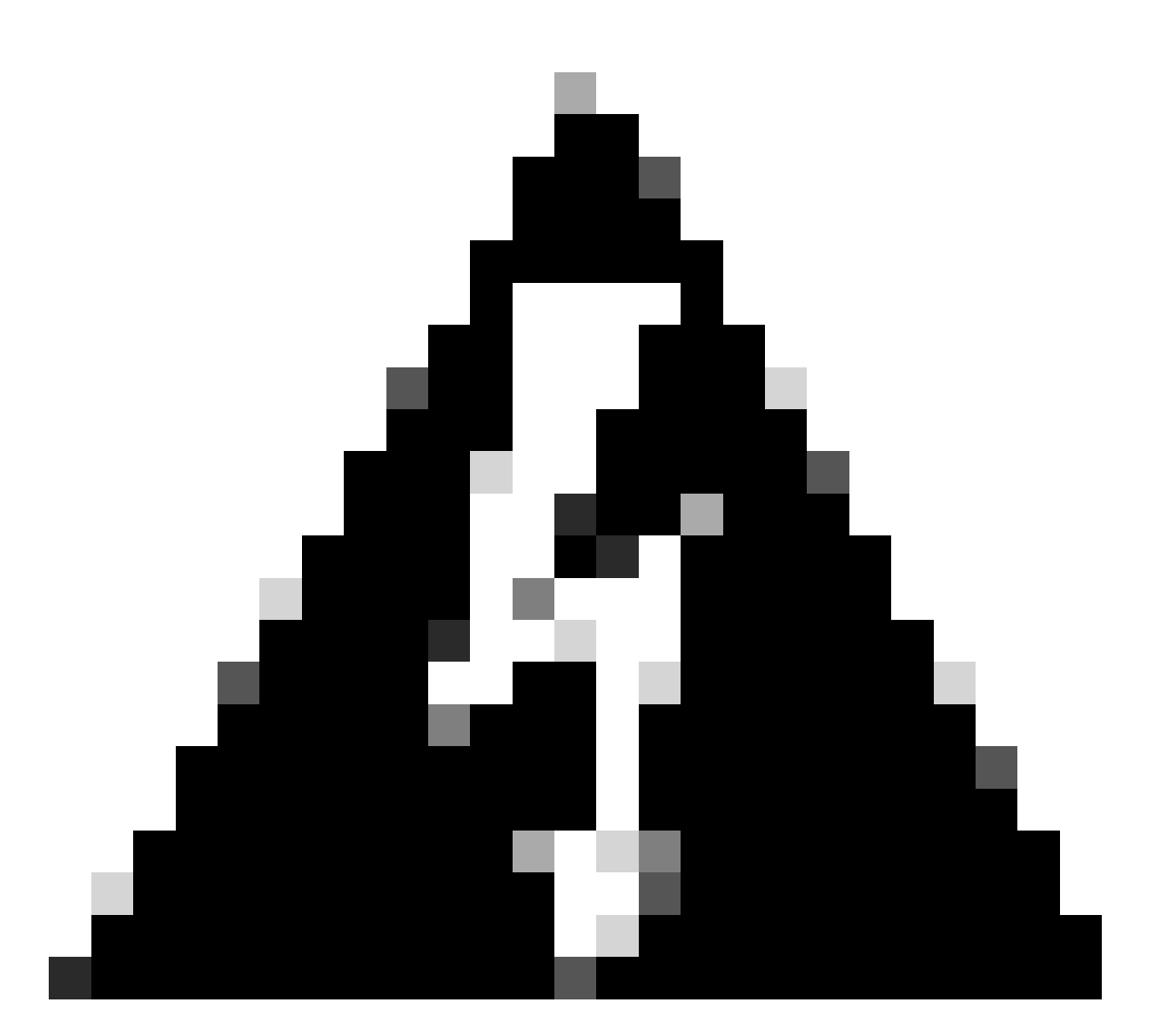

警告:請使用5G<u>-ANTM-SMA-D安裝指南瞭解安全防範措</u>施和操作規程,以便執行避雷操 作。

## 開啟CG522-E電源

CG522-E可通過多種方式供電,包括PoE+和12V 2.5A電源模組4針聯結器。

要確認CG522-E與PoE相容,請在乙太網埠上查詢閃電符號。

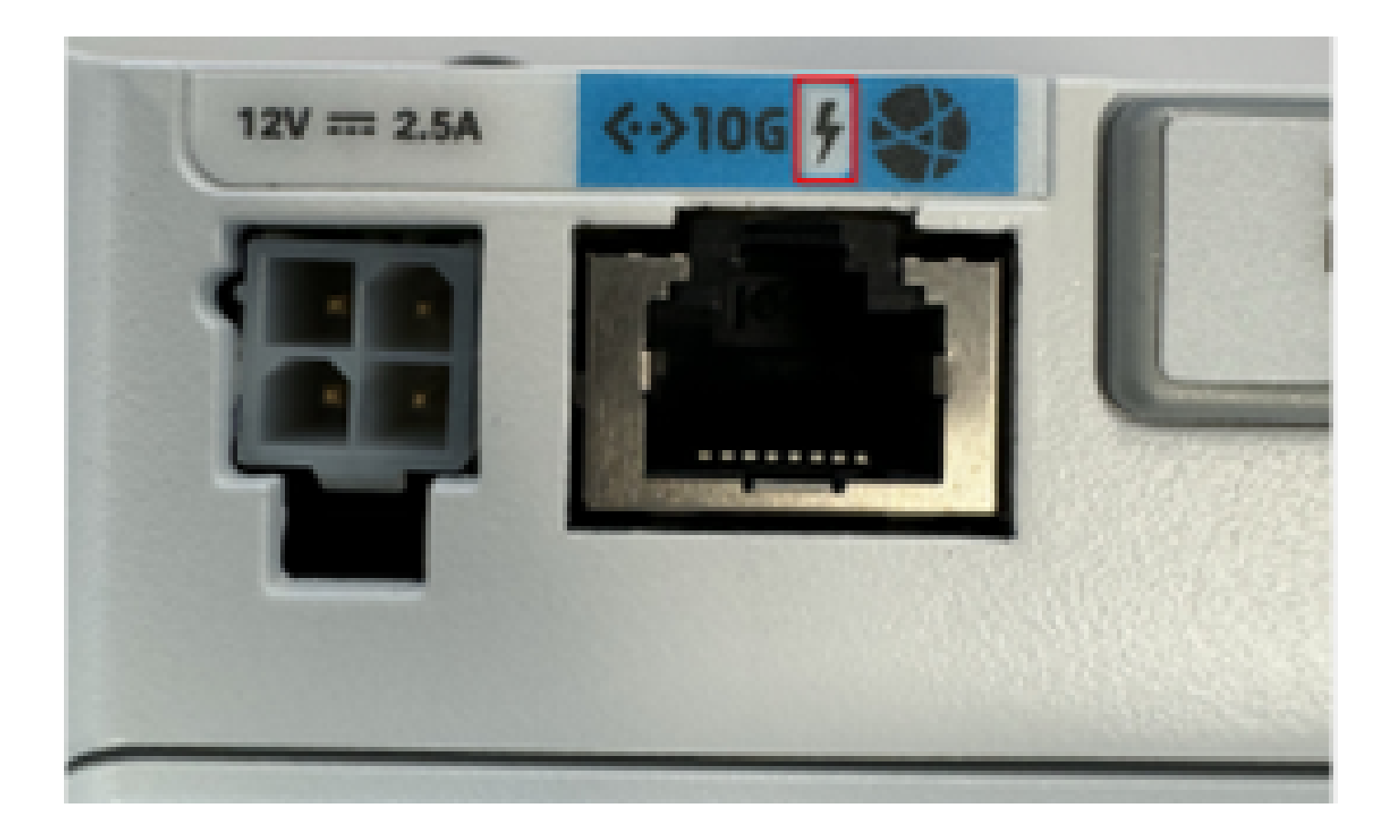

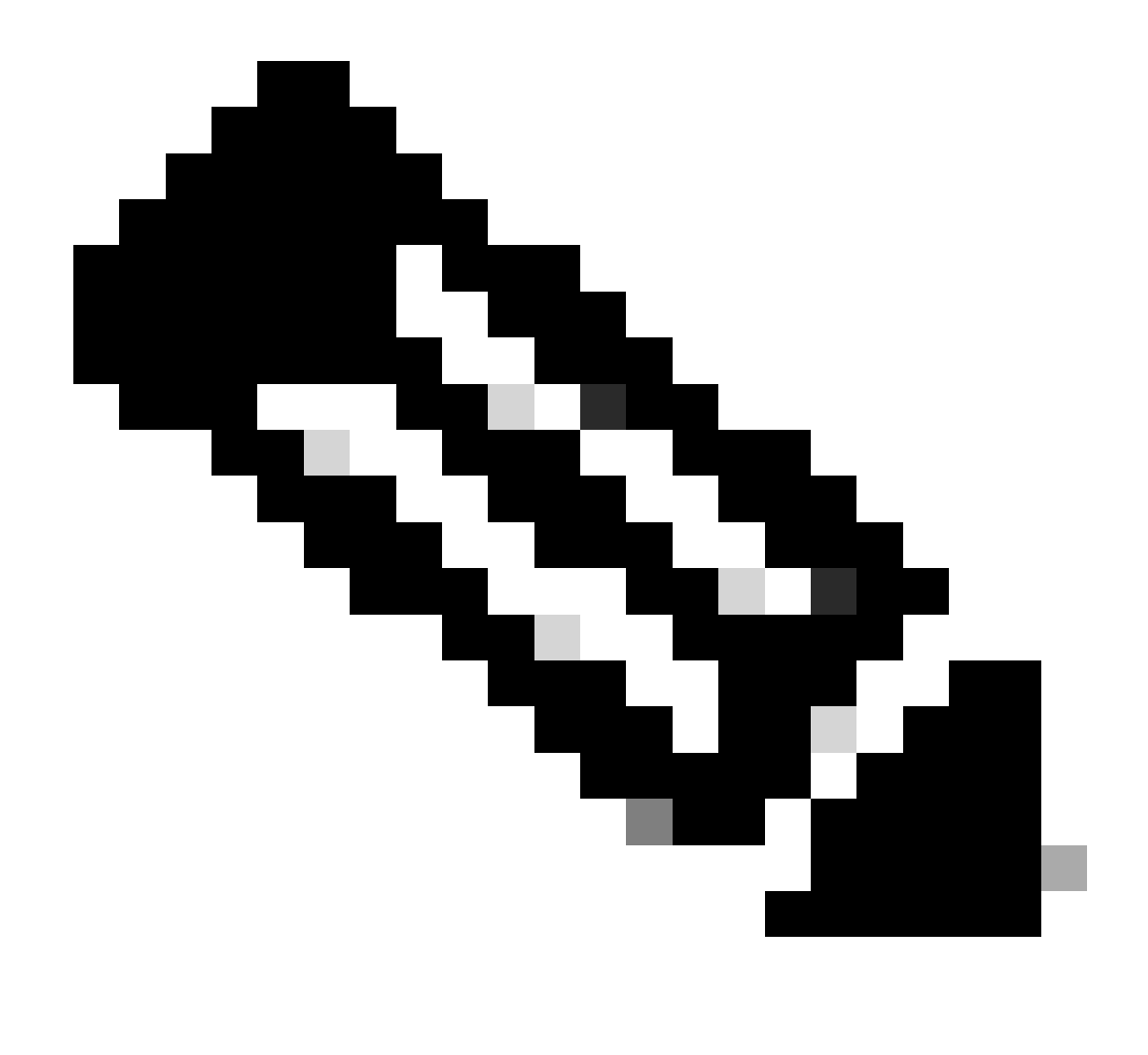

附註:PoE+電纜不得超過100米。如果更換非PoE CG522-E單元,則接收相同的單元。

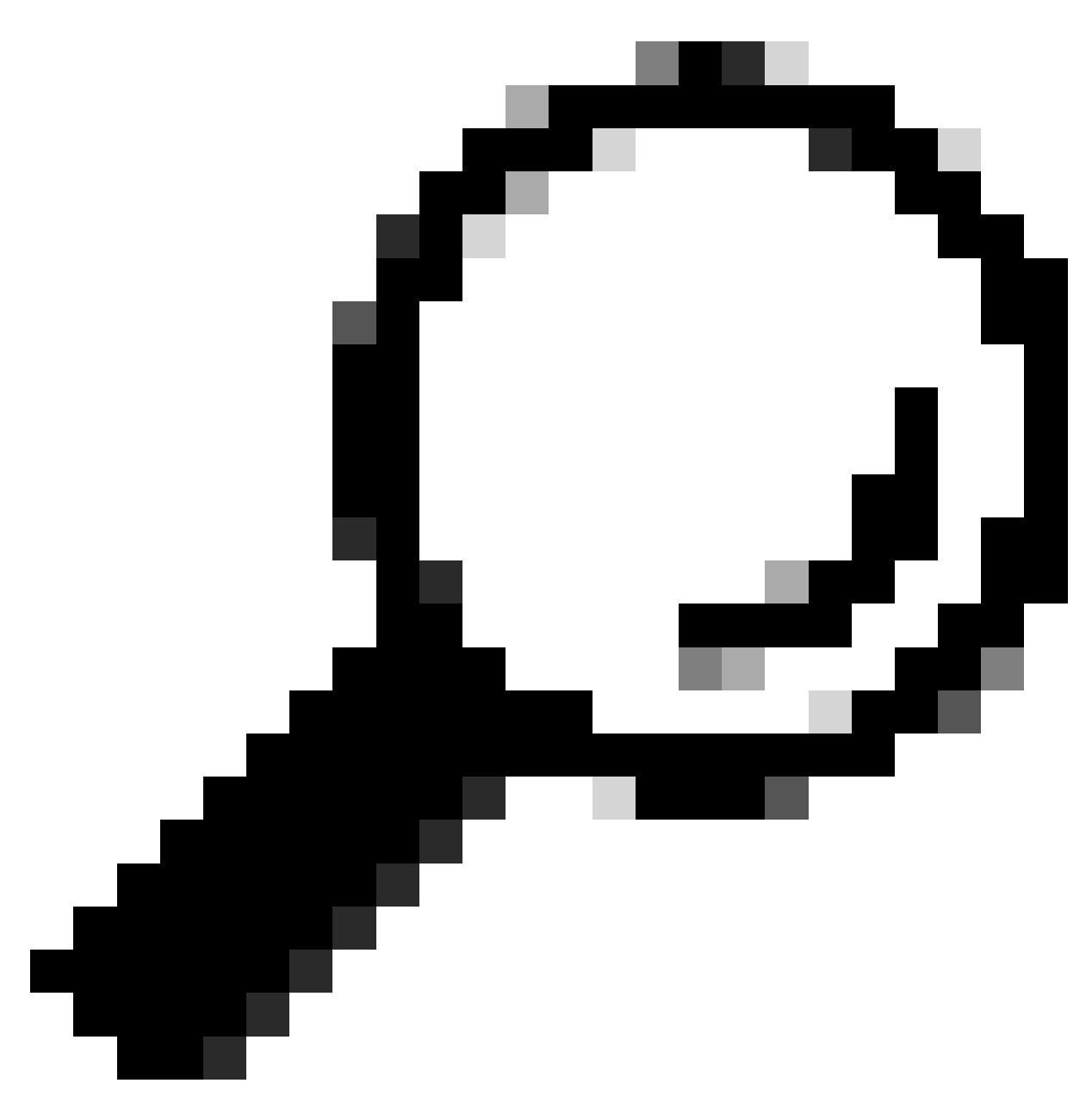

提示:這是最基本級別的硬體安裝。有關詳細資訊,請使用此硬<u>件安裝指南</u>。

## 軟體安裝過程:

通過控制檯訪問CG522-E

控制檯會話可以訪問CG522-E。引數包括:

- 波特率:115200位元/秒
- 8個資料位
- 無奇偶校驗
- 1個停止位(8N1)
- 無需流量控制

- 使用者名稱:admin
- 密碼:裝置序列號

通過檢視裝置的底部找到裝置序列號。它也會在啟動序列中顯示。出現以下消息:

Device is using default day0 password: xxxxxxxxxx

#### 通過SSH訪問CG522-E

CG522-E可通過SSH從交換機/路由器通過第2層介面訪問。確保為介面192.168.1.x子網分配一個 IP地址,因為CG522-E預設介面IP地址設定為192.168.1.1。

在上行鏈路裝置(交換機/路由器)上,配置以下命令:

Switch# configure terminal
Switch(config)# interface

Switch(config-if)# no switchport Switch(config-if)# ip address 192.168.1.2 255.255.0 Switch(

在CG522-E上,初始引數為:

- IP 位址:192.168.1.1
- 使用者名稱:admin
- 密碼:裝置序列號

通過檢視裝置的底部找到裝置序列號。它也會顯示在啟動序列中。此消息顯示在控制檯上:

Device is using default dayO password: xxxxxxxxxx

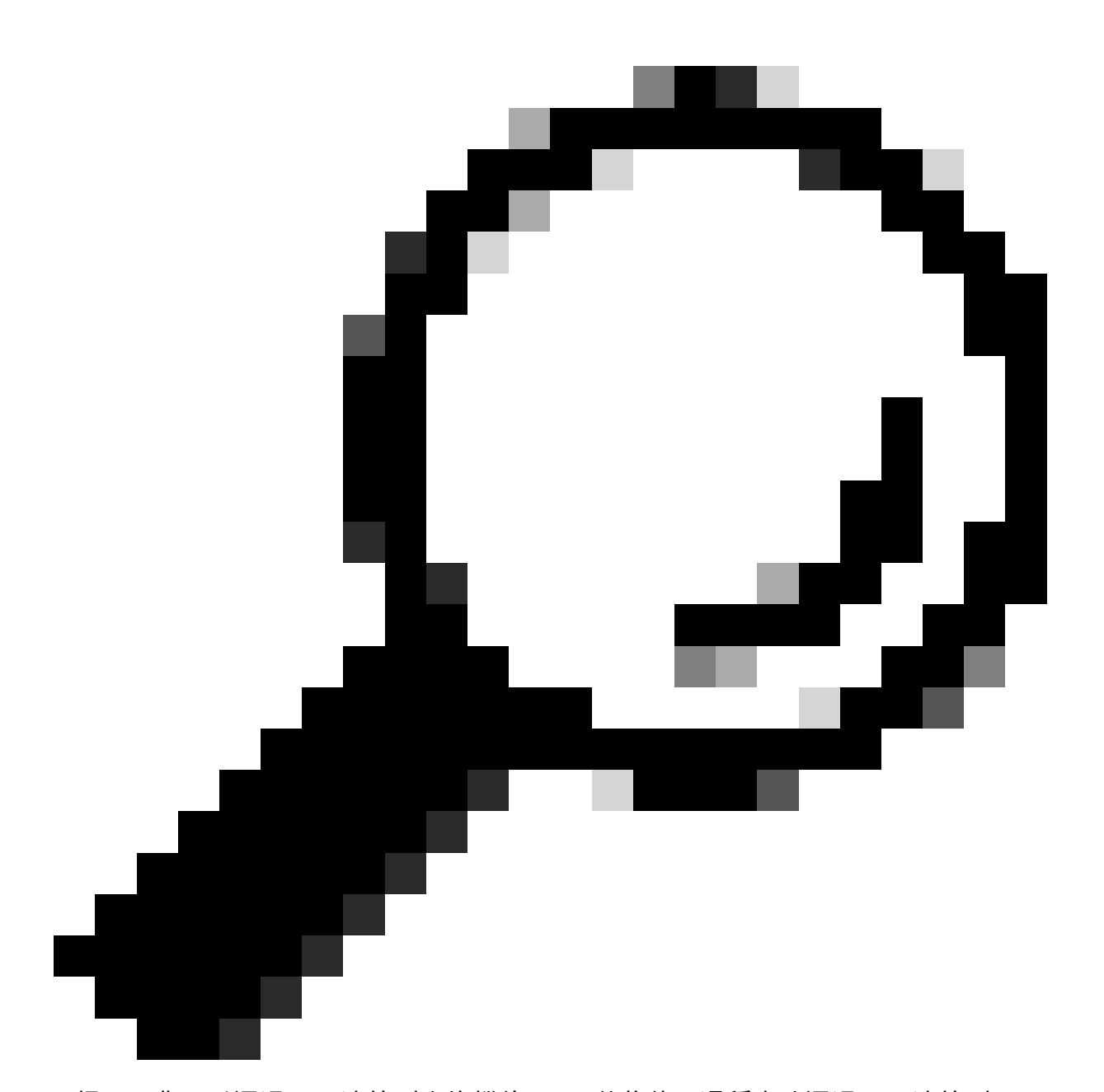

提示:您可以通過SSH連線到交換機的SVI,然後使用這種方法通過SSH連線到CG522-E,但是SVI不足以交換CG522和上行鏈路裝置。您必須在CG522-E的上行鏈路介面內包括 L2介面。

更改密碼

一旦有控制檯或SSH訪問,請使用以下命令更改CG522-E的使用者名稱和密碼。

CellularGateway# configure terminal CellularGateway(config)# aaa authentication users user admin change-password old-password

```
實施這些命令後,請遵循以下提示:
```

Value for 'old-password' (

```
): ******* Value for 'new-password' (
```

): \*\*\*\*\*\* Value for 'confirm-password' (

): \*\*\*\*\*\*\*

#### 如何檢視運行配置

運行以下命令檢視CG522-E的運行配置:

CellularGateway# show running-config

### 如何升級CG522-E軟體

在使用前升級CG522-E是最佳選擇。

使用以下步驟上傳和升級CG522-E的軟體版本。

• 擁有可訪問的TFTP伺服器,將軟體映像複製到伺服器上,並確保對檔案的許可權足以使匿名 TFTP使用者可以訪問該檔案。

下載和安裝軟體的綜合配置指南;<u>點選此處</u>。

#### 首先,確認CG522-E的版本:

CellularGateway# show version Active image Product name = Cisco Cellular Gateway Build version = 17.04.01a.0.211.1608270185..Bengaluru Software version = 1.0.0 Build date = 2023-08-08\_23.41 Build path = /san1/BUILD/workspace/CCO\_c174\_throttle\_EIO/base/build\_eio Built by = aut Firmware info Uboot version = 2018.03-7.1.0-cwan-0.0.16 Uboot date = 10/06/2020 Last reboot reason = SoftReset

接下來,使用以下步驟:

CellularGateway# gw-action:request software upgrade tftp://192.168.1.2/cg-ipservices-17.09.04.SPA.bin System is about to download and install the selected software, Continue? [no,yes] yes Software successfully upgrade

CellularGateway# gw-action:request system reboot System is about to reload, Continue? [yes,no]

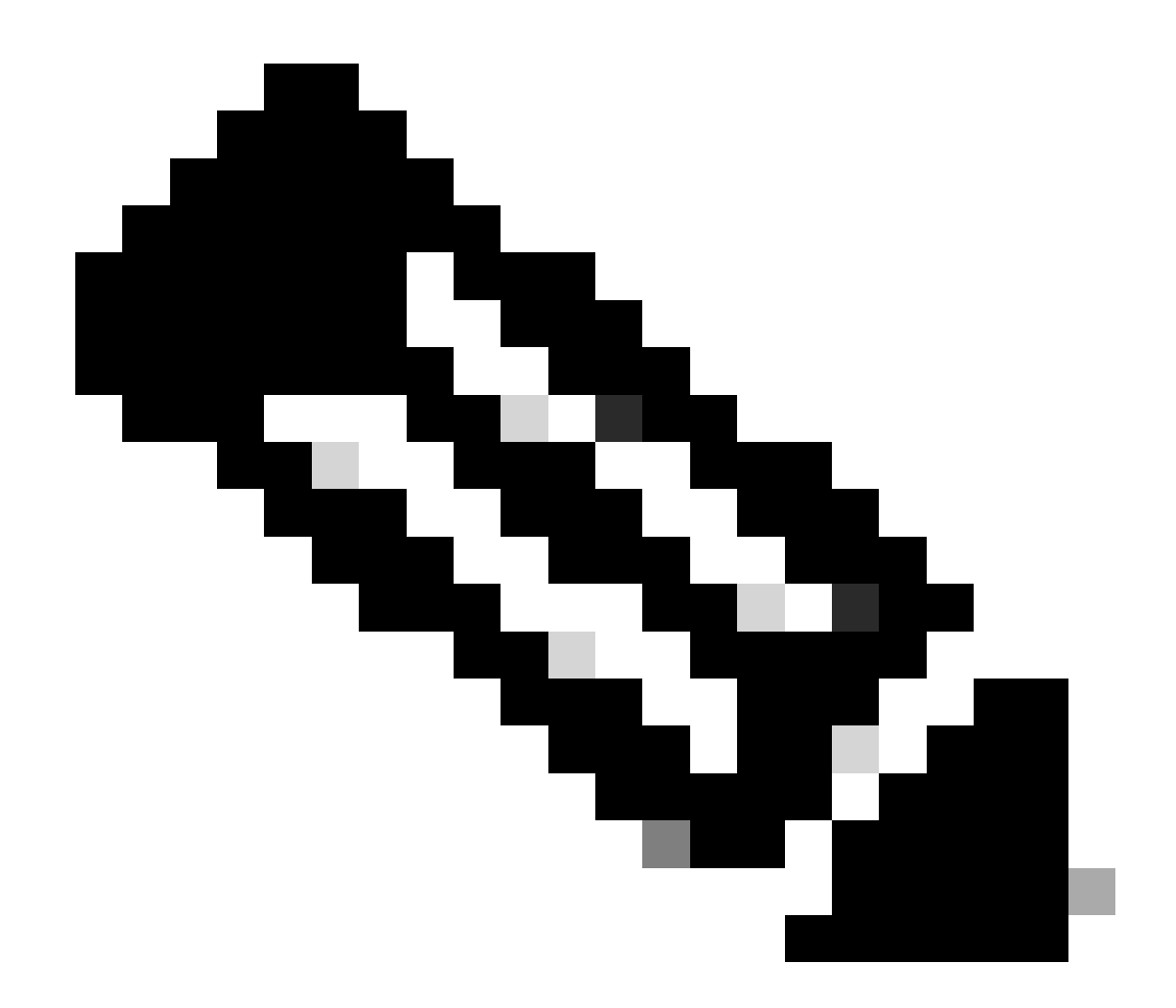

附註:在此案例中,交換器被用作TFTP伺服器。此超連結中包含軟體頁面的連結。

如何在映像分割槽之間檢視和切換:

```
CellularGateway# show gw-system:system partition
Primary Image
Partition = image2
          = cg-ipservices-17.09.04.SPA.bin
File name
          = 17.09.04.0.0.1691563291..Bengaluru
Version
Build Date = Wed Aug 9 06:41:31 2023
Install Date = Sun Jun 4 02:03:23 2000
Boot Status = Boot Successful.
Backup Image
Partition = image1
File name = cg-ipservices.17.04.01a.SPA.bin
Version
          = 17.04.01a.0.211.1608270185..Bengaluru
Build date = Fri Dec 18 05:43:05 2020
Install Date = Fri Jun 22 11:13:59 2018
Boot Status = Boot Successful.
```

CellularGateway# gw-action:request software activate

System is about to reload, Continue? [yes,no]

## 檢查PID、正常運行時間、記憶體、快閃記憶體大小

提供的資訊對相容性檢查和故障排除非常有用。有關CG522-E故障排除指南,請按一下此超連結。

CellularGateway# show gw-system:system status

| SYSTEM INFO<br>Platform PID<br>Product Serial Number                                                                   | = CG522-E<br>= FGL2504LB7Y                              |
|----------------------------------------------------------------------------------------------------|---------------------------------------------------------|
| System Up Time<br>Current Time<br>Current CPU Usage                                                                    | = up 15 days<br>= Thu Aug 24 22:37:22 UTC 2023<br>= 5%  |
| RAM<br>Total Memory in KBytes<br>Memory Used in KBytes<br>Memory Free in KBytes                                        | = 993852<br>= 557760<br>= 436216                        |
| STORAGE<br>Disk type<br>Disk Size in KBytes<br>Disk Used in KBytes<br>Disk Available in KBytes<br>Disk Used Percentage | = Bootflash<br>= 999320<br>= 88944<br>= 841564<br>= 10% |
| TEMPERATURE<br>Ambient temperature                                                                                     | = 53 deg C                                              |
| Power source                                                                                                    | = AC                                                    |

#### 檢查硬體資訊

這裡提供的資訊對相容性檢查和故障排除非常有用。有關CG522-E故障排除指南,請按一下此超連 結。 

#### 檢查會話連線

此資訊允許您確定連線的APN、會話狀態等。

以下是已中斷連線的作業階段狀態範例:

CellularGateway# show cellular 1 connection Profile ID = 1 APN = broadband Connectivity = Attach and Data Session Status = Disconnected Call end mode = Session disconnect reason type = (0) Session disconnect reason = (0) Cellular Interface = 1/1 Backoff timer = NOT Running Back off error count = 0 Back off timer index = 0 Back off timer array (in minutes) = 0 1 1 1 1 5 10 15 30 60 Period of Backoff = 0 minute(s)

以下是連線作業階段狀態的範例:

```
CellularGateway# show cellular 1 connection

Profile ID = 1

APN = broadband

Connectivity = Attach and Data

Session Status = Connected

IPv4 Address = x.x.x.x

IPv4 Gateway Address = y.y.y.y

IPv4 Primary DNS = z.z.z.z

IPv4 Secondary DNS = x.x.x.x

Tx Packets = 6821, Rx Packets = 6

Tx Bytes = 1301756, Rx Bytes = 888

Tx Drops = 0, Rx Drops = 0

Tx Overflow Count = 0, Rx Overflow Count = 0
```

#### 檢查無線電資訊

提供的資訊對相容性檢查和故障排除非常有用。有關CG522-E故障排除指南,請按一下此<u>超連結</u>。

```
CellularGateway# show cellular 1 radio
Radio Power Mode = online
Radio Access Technology(RAT) Selected = LTE
LTE Rx Channel Number(PCC) = 0
LTE Tx Channel Number(PCC) = 0
LTE Band = 66
LTE Bandwidth = 20 MHz
Current RSSI = -60 \text{ dBm}
Current RSRP = -94 dBm
Current RSRQ = -14 dB
Current SNR = 2.8 \text{ dB}
Physical Cell Id = 119
Network Change Event = activated LTE
CellularGateway# show cellular 1 radio-details
Carrier Aggregation Status = Disabled
LTE RX Channel Number(PCC) = xxx
LTE TX Channel Number(PCC) = yyy
LTE Band = 66
LTE Bandwidth = 20 \text{ MHz}
PCC CA information:
_____
LTE band class = 66
E-UTRA absolute radio frequency channel number of the serving cell = 0
Bandwidth = 20 MHz
Physical Cell Id = 119
Current RSRP in 1/10 dBm as measured by L1 = -94 dBm
Current RSSI in 1/10 dBm as measured by L1 = -63 dBm
Current RSRQ in 1/10 dBm as measured by L1 = -12 dB
Measured SINR in dB = 3.8 dB
Tracking area code information for LTE = 31891
5G CC information:
_____
Current ENDC RSRP in 1/10 dBm as measured by L1 = -101 dBm
Current ENDC RSRQ in 1/10 dBm as measured by L1 = -14 dB
Measured ENDC SINR in dB = 4 dB
```

5G CC資訊是使用5G的指示。所選頻段目前顯示LTE的使用率,但作為NSA裝置,由於此特定模擬 中沒有流量,因此選擇了LTE頻段。

#### 檢查並配置蜂窩接入點名稱(APN)

CG522-E通常能夠基於其SIM自動配置APN。以下過程介紹如何確認活動的APN配置檔案。有時 ,需要配置靜態APN配置檔案。

| CellularGatew | vay# show ce | ellular 1 pı | rofile   |                |          |          |
|---------------|--------------|--------------|----------|----------------|----------|----------|
| PROFILE ID    | APN          | PDP TYPE     | STATE    | AUTHENTICATION | USERNAME | PASSWORD |
|               |              |              |          |                |          |          |
| 1             | Broadband    | IPv4         | ACTIVE   | none           | -        | -        |
| 2             | ims          | IPv4v6       | INACTIVE | none           | -        | -        |

如何配置自定義APN:

CellularGateway# configure terminal CellularGateway(config)# controller cellular 1 CellularGateway(config-cellular-1)# sim slot <# of sim slot in use> CellularGateway(config-slot-0)# profile id <#> apn

pdn-type IPv4v6 authentication

username

password

CellularGateway(config-slot-0)# attach profile <#> CellularGateway(config-slot-0)# commit

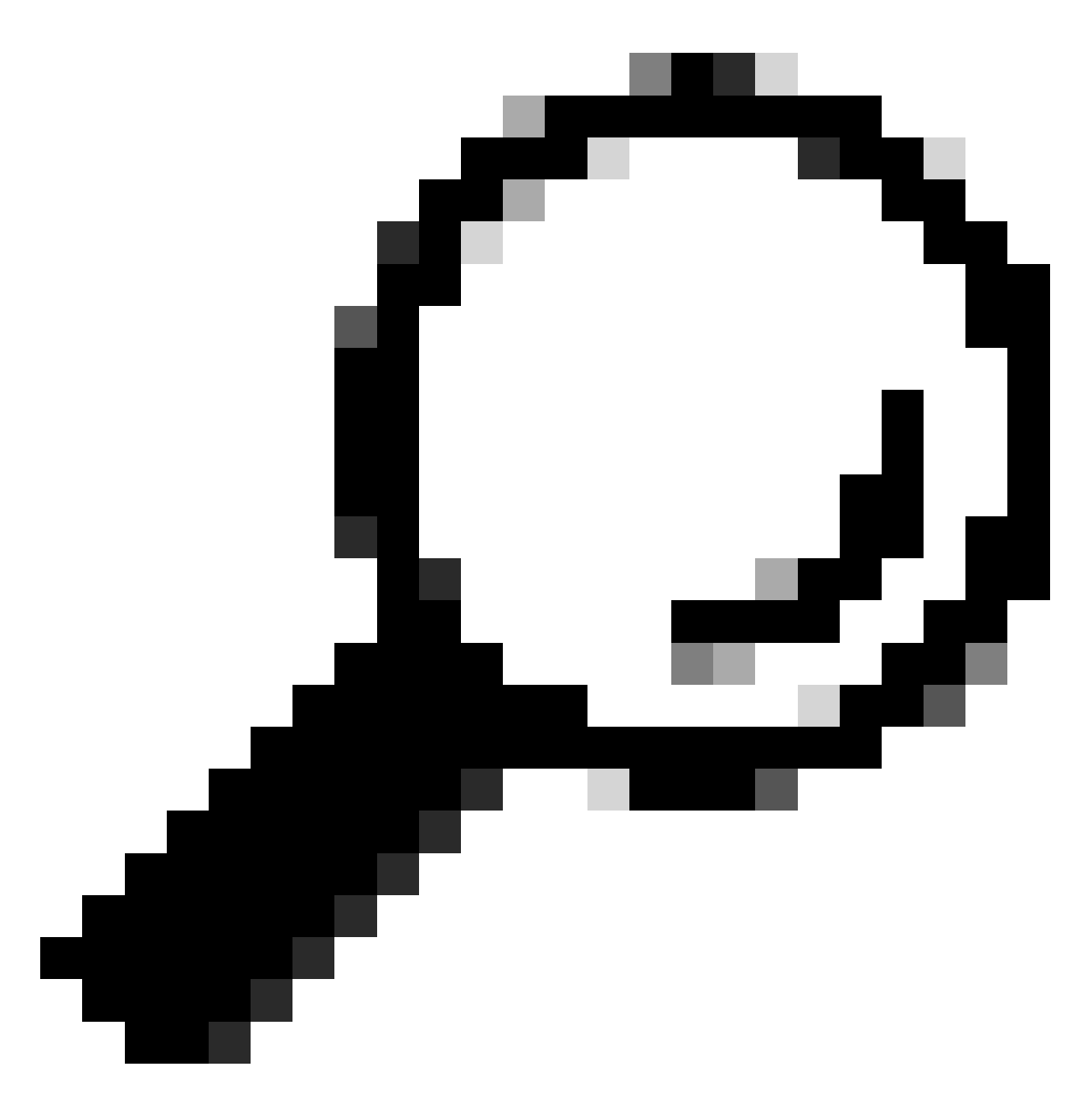

提示:某些APN不需要身份驗證;這意味著如果不需要則無需定義任何身份驗證。例如 :profile id <#> apn pdn-type IPv4v6 < — 這是有效的命令。

如何刪除APN配置檔案:

CellularGateway# config term Entering configuration mode terminal CellularGateway(config)# controller cellular 1 CellularGateway(config-cellular-1)# sim slot 1 CellularGateway(config-slot-1)# no attach-profile 1 CellularGateway(config-slot-1)# no profile id 1 apn broadband CellularGateway(config-slot-1)# commit

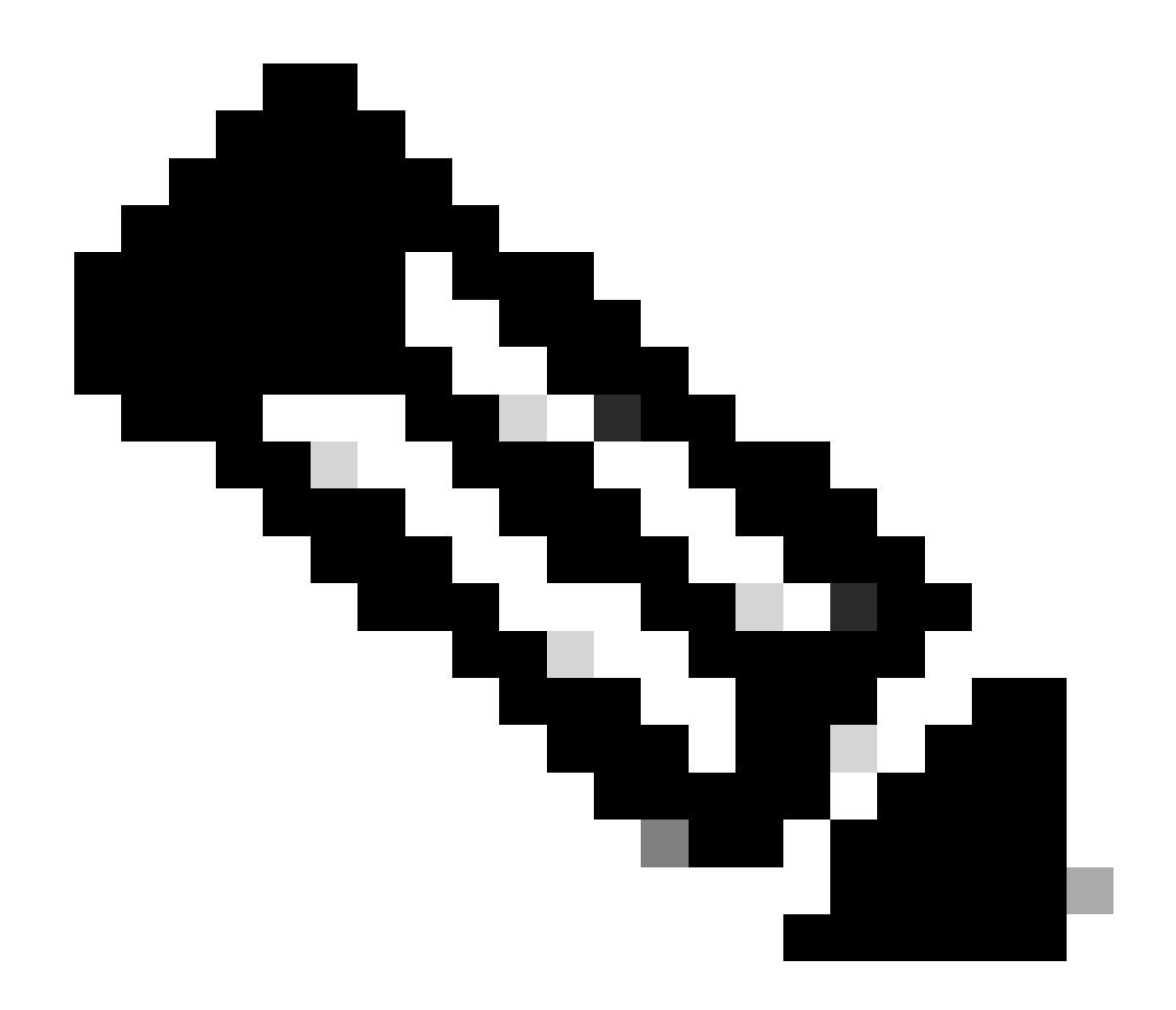

附註:LTE無需身份驗證。

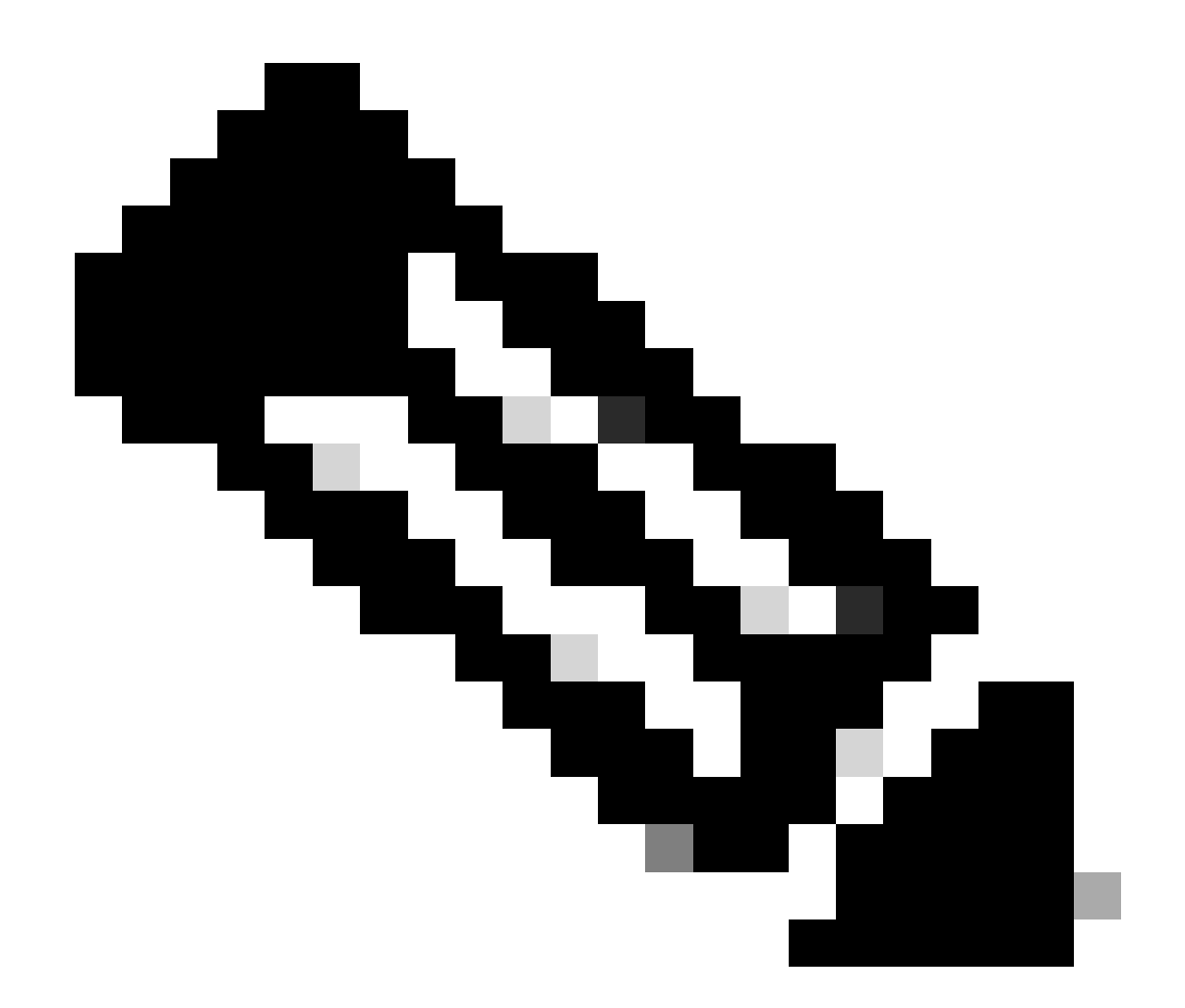

附註:Verizon至少需要2個配置檔案;連線配置檔案(通常為vzwims或ims)和資料/預設 配置檔案。AT&T只需要一個資料/預設配置檔案和附加配置檔案(寬頻)。

#### 配置主SIM插槽和SIM故障切換命令

運行這些命令以定義主SIM插槽並使用SIM故障切換計時器功能。手動故障切換將重新定義主SIM插 槽。

CellularGateway# config term Entering configuration mode terminal CellularGateway(config)# controller cellular 1 CellularGateway(config-cellular-1)# sim primary-slot <0/1> CellularGateway(config-cellular-1)# commit Commit complete. CellularGateway(config-cellular-1)# end CellularGateway# config term Entering configuration mode terminal CellularGateway(config)# controller cellular 1 CellularGateway(config-cellular-1)# sim max-retry 5 CellularGateway(config-cellular-1)# sim failovertimer 7 CellularGateway(config-cellular-1)# commit Commit complete. CellularGateway(config-cellular-1)# end CellularGateway#

#### 檢查並配置CG522-E數據機韌體

使用以下步驟上傳和升級CG522-E數據機的韌體版本。

- 擁有可訪問的TFTP伺服器,將軟體映像複製到伺服器上,並確保對檔案的許可權足以使匿名 TFTP使用者可以訪問該檔案。
- 建立一個子目錄以儲存數據機韌體。
- 根據SIM托架確認正確的韌體(可在軟體頁面中查看)。
- 將韌體檔案(.cwe和.nvu)複製到該目錄中。

下載和安裝韌體的綜合配置指南;點選此處。

請按以下步驟操作:

CellularGateway# gw-action:request file download tftp://192.168.1.2/EM9190\_01.07.13.00.cwe create\_dir

INFO: Created folder

INFO: Accessing file EM9190\_01.07.13.00.cwe from tftp://192.168.1.2/EM9190\_01.07.13.00.cwe INFO

/EM9190\_01.07.13.00.cwe file received /flash/

/EM9190\_01.07.13.00.cwe size(Bytes): 88960399 CellularGateway# gw-action:request file download

Directory already exists INFO: Accessing file EM9190\_01.07.13.00\_GENERIC\_016.006\_004.nvu from the second second se

/EM9190\_01.07.13.00\_GENERIC\_016.006\_004.nvu file received /flash/

/EM9190\_01.07.13.00\_GENERIC\_016.006\_004.nvu size(Bytes): 69051 CellularGateway# cellular

#### 用於檢查韌體狀態的命令:

CellularGateway# show cellular 1 firmware Firmware Activation Mode = AUTO INDEX CARRIER FW VERSION PRI VERSION STATUS

1 GENERIC 01.07.13.00\_GEN 016.006\_004 ACTIVE

CellularGateway# show cellular 1 hardware Modem Firmware Version = SWIX55C\_01.07.13.00 000000 jenkins Device Model ID = EM9190 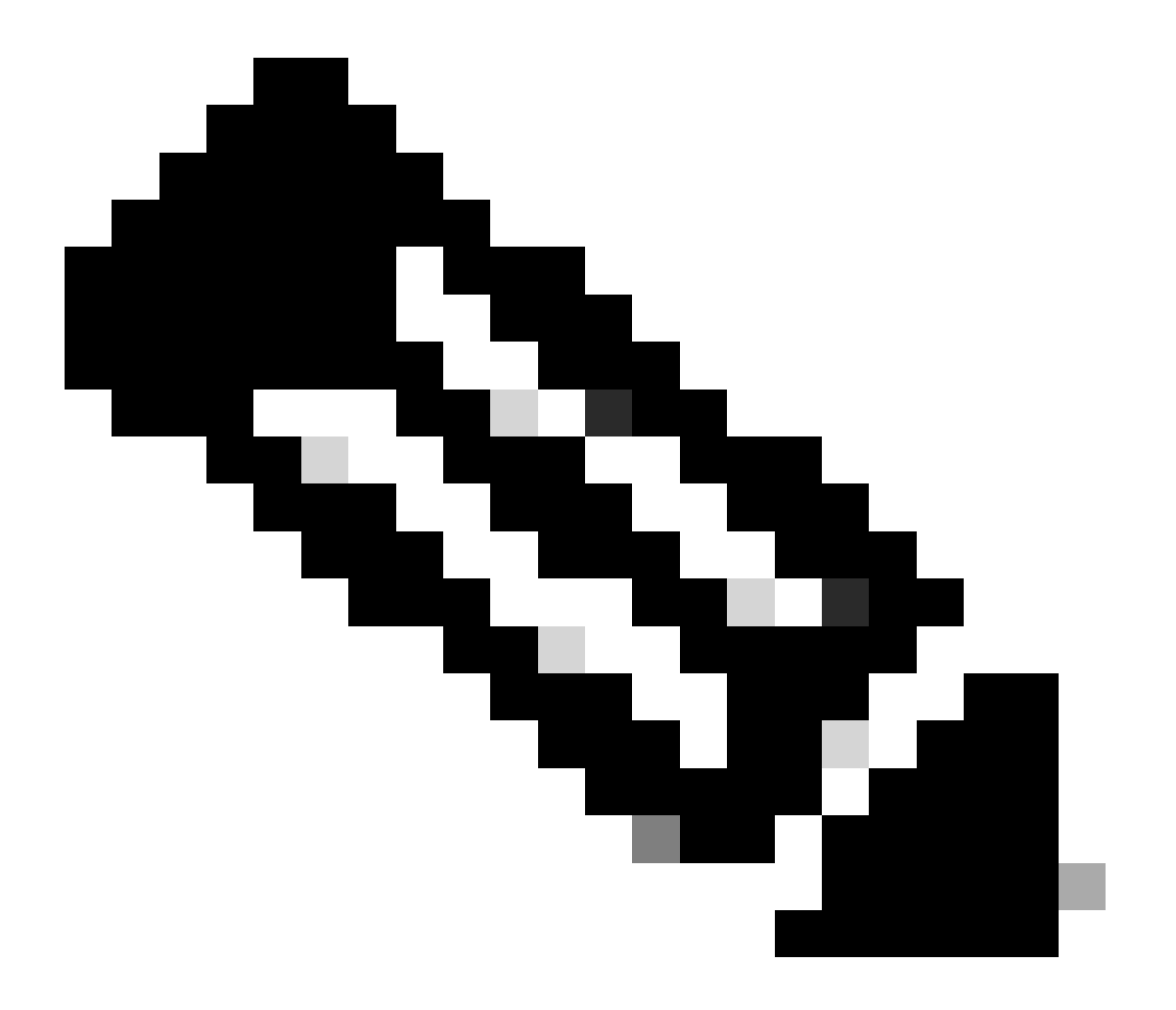

附註:在此案例中,網路交換器被用作TFTP伺服器。對於韌體頁面,此處為<u>超連結</u>。

#### 如何重置數據機

數據機重置不會擦除任何配置集。重新開機就能成功。

CellularGateway# cellular 1 modem-reset cellular\_modem\_reset :

#### 您還可以使用AT命令重置數據機。

CellularGateway# cellular 1 modem-at-command at!reset

#### 關於此翻譯

思科已使用電腦和人工技術翻譯本文件,讓全世界的使用者能夠以自己的語言理解支援內容。請注 意,即使是最佳機器翻譯,也不如專業譯者翻譯的內容準確。Cisco Systems, Inc. 對這些翻譯的準 確度概不負責,並建議一律查看原始英文文件(提供連結)。